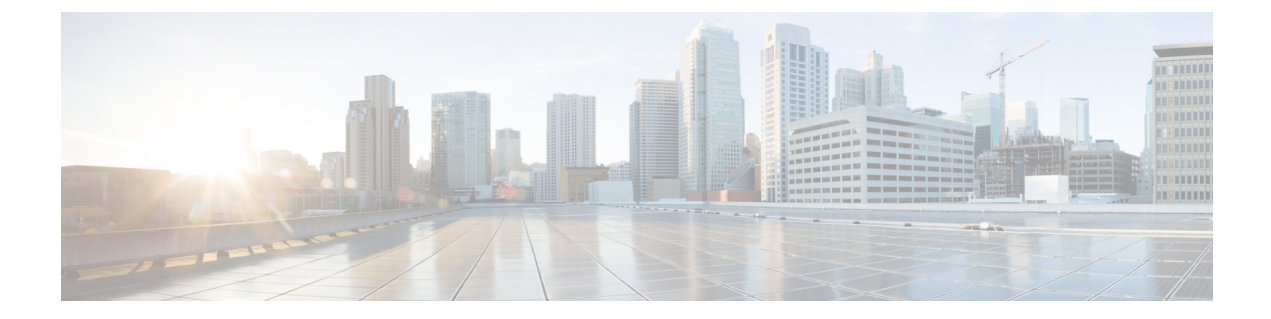

# Firepower Threat Defense のインラインセットとパッシブインターフェイス

IPS 専用のパッシブインターフェイス、パッシブ ERSPAN インターフェイス、インラインセットを設定できます。IPS 専用モードのインターフェイスは、多数のファイアウォールのチェックをバイパスし、IPS セキュリティポリシーのみをサポートします。別のファイアウォールがこれらのインターフェイスを保護していて、ファイアウォール機能のオーバーヘッドを避けたい場合、IPS 専用のインターフェイスを実装することがあります。

- インラインセットのハードウェアバイパスについて (1ページ)
- •インラインセットの前提条件 (3ページ)
- インラインセットとパッシブインターフェイスのガイドライン (4ページ)
- パッシブインターフェイスの設定(5ページ)
- •インラインセットを設定します。 (7ページ)
- Firepower Threat Defense のインライン セットとパッシブ インターフェイスの履歴 (11 ページ)

# インライン セットのハードウェア バイパスについて

Firepower 9300、4100、および2100シリーズの特定のインターフェイスモジュールでは(イン ラインセットの前提条件 (3ページ)を参照)、ハードウェアバイパス機能を有効にでき ます。ハードウェアバイパスにより、停電中のインラインインターフェイスペア間でトラ フィックが引き続きフローできるようにします。この機能は、ソフトウェアまたはハードウェ ア障害の発生時にネットワーク接続を維持するために使用できます。

## ハードウェア バイパス トリガー

ハードウェア バイパス は次のシナリオでトリガーされることがあります。

- •FTD アプリケーションのクラッシュ
- •FTD アプリケーションの再起動
- •セキュリティモジュールの再起動

- Firepower のシャーシのクラッシュ
- Firepower のシャーシの再起動またはアップグレード
- ・手動トリガー
- Firepower のシャーシの電力損失
- •セキュリティモジュールの電力損失

## ハードウェア バイパスのスイッチオーバー

通常の運用からハードウェア バイパスに切り替えたとき、またはハードウェア バイパスから 通常の運用に戻したときに、トラフィックが数秒間中断する可能性があります。中断時間の長 さに影響を与える可能性があるいくつかの要因があります。たとえば、銅線ポートの自動ネゴ シエーション、リンク エラーやデバウンスのタイミングをどのように処理するかなどのオプ ティカルリンクパートナーの動作、スパニング ツリー プロトコルのコンバージェンス、ダイ ナミック ルーティング プロトコルのコンバージェンスなどです。この間は、接続が落ちるこ とがあります。

また、通常の操作に戻った後で接続のミッドストリームを分析するときに、アプリケーションの識別エラーが原因で接続が切断されることがあります。

## Snort フェール オープンと ハードウェア バイパス

タップモード以外のインラインセットでは、[Snort フェールオープン(Snort Fail Open)]オ プションを使用して、トラフィックをドロップするか、Snort プロセスがビジーまたはダウン している場合に検査なしでトラフィックの通過を許可します。Snortフェールオープンは、ハー ドウェア バイパスをサポートするインターフェイス上のみでなく、タップモードのものを除 くすべてのインラインセットでサポートされます。

ハードウェアバイパス機能を使用すると、停電時や特定の限定されたソフトウェア障害などの ハードウェア障害時にトラフィックが流れます。Snort フェール オープンをトリガーするソフ トウェアの障害は、ハードウェア バイパスをトリガーしません。

### ハードウェア バイパス Status

システムの電源が入っている場合、バイパス LED はハードウェア バイパスのステータスを表示します。LED の説明については、Firepower シャーシハードウェアインストレーションガイドを参照してください。

## インライン セットの前提条件

#### ハードウェア バイパス のサポート

FTD は、以下のモデルの特定のネットワーク モジュールのインターフェイス ペアで ハード ウェア バイパス をサポートします。

- Firepower 9300
- Firepower 4100 シリーズ
- Firepower 2100 シリーズ

これらのモデルでサポートされている ハードウェア バイパス ネットワーク モジュールは以下 のとおりです。

- Firepower 6 ポート 1G SX FTW ネットワーク モジュール シングルワイド (FPR-NM-6X1SX-F)
- Firepower 6 ポート 10G SR FTW ネットワーク モジュール シングルワイド (FPR-NM-6X10SR-F)
- Firepower 6 ポート 10G LR FTW ネットワーク モジュール シングルワイド (FPR-NM-6X10LR-F)
- Firepower 2 ポート 40G SR FTW ネットワーク モジュール シングルワイド (FPR-NM-2X40G-F)
- Firepower 8 ポート 1G Copper FTW ネットワーク モジュール シングルワイド (FPR-NM-8X1G-F)

ハードウェア バイパス では以下のポート ペアのみ使用できます。

- •1および2
- •3および4
- ・5 および 6
- •7および8

# インラインセットとパッシブインターフェイスのガイド ライン

#### ファイアウォール モード

• ERSPAN インターフェイスは、デバイスがルーテッドファイアウォール モードになって いる場合にのみ許可されます。

#### 一般的なガイドライン

- インラインセットとパッシブインターフェイスは物理インターフェイスおよびEtherChannels のみをサポートし、、冗長インターフェイス、VLAN などを使用するとはできません。
  IPS専用インターフェイスでは、Firepower 4100/9300 サブインターフェイスもサポートされていません。
- インレットセットとパッシブインターフェイスは、シャーシ内およびシャーシ間のクラ スタリングでサポートされます。
- Bidirectional Forwarding Detection (BFD) エコーパケットは、インラインセットを使用するときに、FTD を介して許可されません。BFD を実行している FTD の両側に2つのネイバーがある場合、FTD は BFD エコーパケットをドロップします。両方が同じ送信元および宛先 IP アドレスを持ち、LAND 攻撃の一部であるように見えるからです。

#### ハードウェア バイパス ガイドライン

- ハードウェア バイパス ポートはインライン セットでのみサポートされます。
- ハードウェア バイパス ポートを EtherChannel の一部にはできません。
- シャーシ内クラスタリングでサポートされます。シャーシ内の最後のユニットに障害が発生すると、ポートはハードウェアバイパスモードになります。シャーシ間クラスタリングはサポートされていません。
- クラスタ内のすべてのユニットに障害が発生すると、最終ユニットでハードウェアバイパスがトリガーされ、トラフィックは引き続き通過します。ユニットが復帰すると、ハードウェアバイパスはスタンバイモードに戻ります。ただし、アプリケーショントラフィックと一致するルールを使用すると、それらの接続が切断され、再確立する必要がある場合があります。状態情報がクラスタユニットに保持されず、ユニットがトラフィックを許可されたアプリケーションに属するものとして識別できないため、接続は切断されます。トラフィックのドロップを回避するには、アプリケーションベースのルールの代わりにポートベースのルールを使用します(展開に適している場合)。
- ・ハードウェアバイパス高可用性モードではサポートされていません。

IPS インターフェイスでサポートされていないファイアウォール機能

- [DHCP サーバ (DHCP server) ]
- ・DHCP リレー
- DHCP クライアント
- TCP Intercept
- •ルーティング
- NAT
- VPN
- •アプリケーションインスペクション
- QoS
- NetFlow
- VXLAN

## パッシブ インターフェイスの設定

| スマートライセ | 従来のライセンス | サポートされるデ | サポートされるド | アクセス                                   |
|---------|----------|----------|----------|----------------------------------------|
| ンス      |          | バイス      | メイン      | ( <b>Access</b> )                      |
| 任意(Any) | 該当なし     | FTD      | 任意(Any)  | Admin Access<br>Admin Network<br>Admin |

ここでは、次の方法について説明します。

- •インターフェイスを有効にします。デフォルトでは、インターフェイスは無効です。
- インターフェイスモードをパッシブまたはERSPANに設定します。ERSPANインターフェ イスの場合は、ERSPANパラメータとIPアドレスを設定します。
- MTU を交換してください。デフォルトでは、MTU は 1500 バイトに設定されます。MTU の詳細については、MTU についてを参照してください。
- ・特定の速度と二重通信(使用できる場合)を設定する。デフォルトでは、速度とデュプレックスは[自動(Auto)]に設定されます。

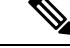

(注) FXOS シャーシ上の Firepower Threat Defense の場合、Firepower 4100/9300 シャーシの基本イン ターフェイスの設定を行います。詳細については、「物理インターフェイスの設定」を参照し てください。

#### 手順

- ステップ1 [Devices] > [Device Management] の順に選択し、FTD デバイスの編集アイコン ( ✓ )をクリックします。デフォルトで [インターフェイス (Interfaces)] タブが選択されています。
- **ステップ2** 編集するインターフェイスの編集アイコン (*V*) をクリックします。
- ステップ3 [モード(Mode)]ドロップダウンリストで、[パッシブ(Passive)]または[Erspan]を選択します。
- **ステップ4** [有効(Enabled)]チェックボックスをオンにして、インターフェイスを有効化します。
- **ステップ5** [名前 (Name)]フィールドに、48 文字以内で名前を入力します。
- **ステップ6** [セキュリティゾーン (Security Zone)]ドロップダウンリストからセキュリティゾーンを選 択するか、[新規 (New)]をクリックして、新しいセキュリティゾーンを追加します。
- **ステップ7** (任意) [説明(Description)] フィールドに説明を追加します。

説明は200文字以内で、改行を入れずに1行で入力します。

**ステップ8** (任意) [一般 (General)] タブで、[MTU] を 64 ~ 9198 バイトの間で設定します。Firepower Threat Defense Virtual および FXOS シャーシ上の Firepower Threat Defense の場合、最大値は 9000 バイトです。

デフォルト値は1500バイトです。

- **ステップ9** ERSPAN インターフェイスの場合は、次のパラメータを設定します:
  - [フローID (Flow Id)]: ERSPAN トラフィックを特定するために送信元と宛先セッション によって使用される ID を、1 ~ 1023 の間で設定します。この ID は、ERSPAN 宛先セッ ション設定でも入力する必要があります。
  - [ソース IP (Source IP)]: ERSPAN トラフィックの送信元として使用される IP アドレスを 設定します。
- ステップ10 ERSPAN インターフェイスの場合は、[IPv4] タブで IPv4 アドレスとマスクを設定します。
- **ステップ11** (任意) [ハードウェア構成(Hardware Configuration)] タブをクリックして、デュプレックス と速度を設定します。

正確な速度とデュプレックスオプションはハードウェアによって異なります。

- •[デュプレックス (Duplex)]:[全 (Full)]、[半 (Half)]、または[自動 (Auto)]を選択 します。デフォルトは[自動 (Auto)]です。
- [速度(Speed)]: [10]、[100]、[1000]、または [自動(Auto)] を選択します。デフォルト は [自動(Auto)] です。

ステップ12 [OK] をクリックします。

**ステップ13** [保存 (Save)]をクリックします。

これで、[展開(Deploy)]をクリックし、割り当てたデバイスにポリシーを展開できます。変更はポリシーを導入するまで有効になりません。

## インラインセットを設定します。

| スマート ライセ | 従来のライセンス | サポートされるデ | サポートされるド | アクセス                                   |
|----------|----------|----------|----------|----------------------------------------|
| ンス       |          | バイス      | メイン      | ( <b>Access</b> )                      |
| 任意(Any)  | 該当なし     | FTD      | 任意(Any)  | Admin Access<br>Admin Network<br>Admin |

ここでは、インラインセットに追加できる2つの物理インターフェイスを有効にして名前を付 けます。また、状況に応じて、サポートされるインターフェイスペアに対して ハードウェア バイパス を有効にすることができます。

(注)

FXOS シャーシ上の Firepower Threat Defense の場合、Firepower 4100/9300 シャーシの基本イン ターフェイスの設定を行います。詳細については、「物理インターフェイスの設定」を参照し てください。

#### 始める前に

 Firepower Threat Defense インラインペア インターフェイスに接続する STP 対応スイッチ に対して STP PortFast を設定することをお勧めします。この設定は、ハードウェア バイ パスの設定に特に有効でバイパス時間を短縮できます。

#### 手順

- **ステップ1** [Devices] > [Device Management] の順に選択し、FTD デバイスの編集アイコン ( *✔* ) をクリッ クします。デフォルトで [インターフェイス (Interfaces) ] タブが選択されています。
- **ステップ2** 編集するインターフェイスの編集アイコン (*2*) をクリックします。
- ステップ3 [モード(Mode)]ドロップダウンリストで、[なし(None)]を選択します。 このインターフェイスをインラインセットに追加すると、このフィールドにモードのインライ ンが表示されます。
- ステップ4 [有効(Enabled)] チェック ボックスをオンにして、インターフェイスを有効化します。
- **ステップ5** [名前 (Name)] フィールドに、48 文字以内で名前を入力します。

セキュリティ ゾーンはまだ設定しないでください。後でこの手順でインライン セットを作成 してから設定する必要があります。

**ステップ6** (任意) [説明(Description)] フィールドに説明を追加します。

説明は200文字以内で、改行を入れずに1行で入力します。

**ステップ7** (任意) [ハードウェア構成(Hardware Configuration)] タブをクリックして、デュプレックス と速度を設定します。

正確な速度とデュプレックスオプションはハードウェアによって異なります。

- 「デュプレックス (Duplex)]: [全 (Full)]、[半 (Half)]、または[自動 (Auto)]を選択 します。デフォルトは[自動 (Auto)]です。
- [速度 (Speed)]: [10]、[100]、[1000]、または [自動 (Auto)]を選択します。デフォルト は [自動 (Auto)]です。
- **ステップ8** [OK] をクリックします。 このインターフェイスに対して他の設定は行わないでください。
- **ステップ9** インラインセットに追加する2番目のインターフェイスに対し、編集アイコン (*2*) をクリックします。
- ステップ10 最初のインターフェイスに関する設定を行います。
- **ステップ11** [インライン セット (Inline Sets)]タブをクリックします。
- ステップ12 [インライン セットの追加(Add Inline Set)]をクリックします。 [インライン セットの追加(Add Inline Set)]ダイアログボックスが、[一般(General)]タブが 選択された状態で表示されます。
- ステップ13 [名前 (Name)]フィールドに、セットの名前を入力します。
- **ステップ14** (任意) ジャンボ フレームを有効にするには、MTU を変更します。

インラインセットのMTUの設定は使用されません。ただし、ジャンボフレームの設定はイン ラインセットに関連します。ジャンボフレームによりインラインインターフェイスは最大 9000 バイトのパケットを受信できます。ジャンボフレームを有効にするには、デバイスのす べてのインターフェイスの MTU を 1500 バイトより大きい値に設定する必要があります。

- **ステップ15** (任意) [バイパス (Bypass)] モードの場合、次のいずれかのオプションを選択します。
  - [Disabled]: ハードウェア バイパス がサポートされているインターフェイスの場合は ハードウェア バイパス を無効にするか、または ハードウェア バイパス がサポートされていな いインターフェイスを使用します。
  - [Standby]: サポートされているインターフェイスの ハードウェア バイパス をスタンバイ 状態に設定します。ハードウェア バイパス インターフェイスのペアのみ表示されます。 スタンバイ状態の場合、トリガーイベントが発生するまで、インターフェイスは通常動作 を保ちます。

- [バイパス強制(Bypass-Force)]: インターフェイス ペアを手動で強制的にバイパス状態 にします。[インライン セット(Inline Sets)]タブでは、[バイパス強制(Bypass-Force)] モードになっているインターフェイス ペアに対して[はい(Yes)]が表示されます。
- ステップ16 [使用可能なインターフェイスペア(Available Interfaces Pairs)]領域でペアをクリックし、[追加(Add)]をクリックして[選択済みインターフェイスペア(Selected Interface Pair)]領域にそのペアを移動します。

この領域には、モードが[なし(None)]に設定されている名前付きインターフェイスと有効 なインターフェイス間で可能なすべてのペアが表示されます。

- **ステップ17** (任意) [詳細(Advanced)]タブをクリックして、次のオプションパラメータを設定します。
  - [タップモード(Tap Mode)]: インラインタップモードに設定します。

同じインライン セットに対し、このオプション、および厳密な TCP 強制を同時に有効化 することはできません。

•[リンクステートの伝達(Propagate Link State)]: リンクステートの伝達を設定します。

リンクステートの伝達によって、インラインセットのインターフェイスの1つが停止した場合、インラインインターフェイスペアの2番目のインターフェイスも自動的に停止します。停止したインターフェイスが再び起動すると、2番目のインターフェイスも自動的に起動します。つまり、1つのインターフェイスのリンクステートが変化すると、デバイスはその変化を検知し、その変化に合わせて他のインターフェイスのリンクステートを更新します。ただし、デバイスからリンクステートの変更が伝達されるまで最大4秒かかります。障害状態のネットワークデバイスを自動的に避けてトラフィックを再ルーティングするようにルータが設定されている復元力の高いネットワーク環境では、リンクステートの伝達が特に有効です。

[厳密な TCP 強制(Strict TCP Enforcement)]: TCP のセキュリティを最大限に生かすために、厳密な強制を有効にできます。この機能は3ウェイハンドシェイクが完了していない接続をブロックします。

厳密な適用では次のパケットもブロックされます。

- •3 ウェイ ハンドシェイクが完了していない接続の非 SYN TCP パケット
- レスポンダが SYN-ACK を送信する前に TCP 接続のイニシエータから送信された非 SYN/RST パケット
- SYN の後、セッションの確立前に TCP 接続のレスポンダから送信された非 SYN-ACK/RST パケット
- イニシエータまたはレスポンダから確立された TCP 接続の SYN パケット
- [Snort フェールオープン(Snort Fail Open)]: Snort プロセスがビジーであるか、ダウンしている場合に、インスペクション(有効)またはドロップ(無効)されることなく、新規および既存のトラフィックを通過させる場合は、[ビジー(Busy)]オプションおよび[ダウン(Down)]オプションのいずれかまたは両方を有効または無効にします。

デフォルトでは、Snort プロセスがダウンしている場合、トラフィックはインスペクションなしで通過し、Snort プロセスがビジーの場合、トラフィックはドロップされます。

Snort プロセスが次の場合。

- [ビジー(Busy)]:トラフィックバッファが満杯なため、トラフィックを高速処理できません。デバイスの処理量を超えるトラフィックが存在していること、またはその他のソフトウェアリソースの問題があることを示しています。
- [ダウン(Down)]: 再起動が必要な設定が展開されたため、プロセスが再起動しています。展開またはアクティブ化された際に Snort プロセスを再起動する設定を参照してください。

Snort プロセスは、ダウンしてから再起動すると、新しい接続のインスペクションを 実行します。Snort プロセスでは、誤検出と検出漏れを防ぐために、インラインイン ターフェイス、ルーテッドインターフェイス、またはトランスペアレントインター フェイスの既存の接続のインスペクションは実行されません。これは、プロセスがダ ウンしていた間に初期のセッション情報が失われている可能性があるためです。

- (注) Snortフェールオープン時には、Snortプロセスに依存する機能は働きません。そのような機能には、アプリケーション制御とディープインスペクションが含まれます。システムでは、シンプルかつ容易に判断できるトランスポート層とネットワークの特性を使用して、基本的なアクセスコントロールのみ実行されます。
- **ステップ18** [インターフェイス (Interfaces)]タブをクリックします。
- **ステップ19** いずれかのメンバー インターフェイスの編集 (*V*) アイコンをクリックします。
- **ステップ20** [セキュリティゾーン (Security Zone)]ドロップダウンリストからセキュリティゾーンを選 択するか、[新規 (New)]をクリックして、新しいセキュリティゾーンを追加します。

ゾーンは、インラインセットにインターフェイスを追加した後にのみ設定できます。インライ ンセットにインターフェイスを追加することで、インラインのモードが設定され、インライン タイプのセキュリティ ゾーンを選択できます。

- ステップ21 [OK] をクリックします。
- **ステップ22** 2番目のインターフェイスのセキュリティゾーンを設定します。
- ステップ23 [保存(Save)]をクリックします。

これで、[展開(Deploy)]をクリックし、割り当てたデバイスにポリシーを展開できます。変更はポリシーを導入するまで有効になりません。

# Firepower Threat Defense のインライン セットとパッシブ インターフェイスの履歴

| 機能                                                                   | バージョン (Version) | 詳細                                                                                                    |
|----------------------------------------------------------------------|-----------------|----------------------------------------------------------------------------------------------------|
| サポート対象ネットワークモジュール<br>に対する Firepower 2100 でのハード<br>ウェア バイパス サポート      | 6.3.0           | Firepower 2100 は、ハードウェア バイ<br>パス ネットワーク モジュールの使用<br>時に、ハードウェアバイパス機能をサ<br>ポートするようになりました。                                           |
|                                                                      |                 | 新しい/変更された画面:                                                                                                    |
|                                                                      |                 | [Devices] > [Device Management] ><br>[Interfaces] > [Edit Physical Interface]                                                     |
|                                                                      |                 | サポートされるプラットフォーム:<br>Firepower 2100                                                                                                |
| FTD インライン セットでの<br>EtherChannel のサポート                                | 6.2.0           | FTD インライン セットで Etherchannel<br>を使用できるようになりました。                                                                                    |
|                                                                      |                 | サポートされるプラットフォーム:<br>Firepower 4100/9300                                                                                           |
| サポート対象ネットワークモジュール<br>に対する Firepower 4100/9300 でのハー<br>ドウェア バイパス サポート | 6.1.0           | ハードウェアバイパスは、停電時にト<br>ラフィックがインラインインターフェ<br>イスペア間で流れ続けることを確認し<br>ます。この機能は、ソフトウェアまた<br>はハードウェア障害の発生時にネット<br>ワーク接続を維持するために使用でき<br>ます。 |
|                                                                      |                 | 新しい/変更された画面:                                                                                                    |
|                                                                      |                 | [Devices] > [Device Management] ><br>[Interfaces] > [Edit Physical Interface]                                                     |
|                                                                      |                 | サポートされるプラットフォーム:<br>Firepower 4100/9300                                                                                           |

Firepower Threat Defense のインライン セットとパッシブ インターフェイスの履歴

| 機能                                | バージョン(Version) | 詳細                                                                                                    |
|-----------------------------------|----------------|----------------------------------------------------------------------------------------------------|
| FTD のインライン セット リンク ス<br>テート伝達サポート | 6.1.0          | FTD アプリケーションでインライン<br>セットを設定し、リンクステート伝達<br>を有効にすると、FTD はインライン<br>セットメンバーシップをFXOSシャー<br>シに送信します。リンクステート伝達<br>により、インラインセットのインター<br>フェイスの1つが停止した場合、<br>シャーシは、インラインインターフェ<br>イスペアの2番目のインターフェイス<br>も自動的に停止します。<br>新規/変更されたFXOSコマンド:show<br>fault  grep link-down、show interface<br>detail<br>サポートされるプラットフォーム:<br>Firepower 4100/9300 |